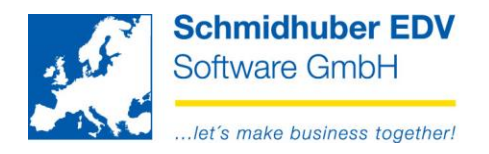

## Gesetzesänderungen in Kroatien ab 01.01.2016

#### Diese Erweiterungen sind in EuroFib verfügbar ab Version 7.2.1548

Mit 01.01.2016 gibt es einige neue gesetzliche Anforderungen an die Finanzbuchhaltung-Software in Kroatien.

### Stammdaten => Firmenstamm => Adresssatz

Um die neuen Funktionen in EuroFib zu aktivieren, müssen Sie die Einstellung "Gesetz" pro Klient auf "Kroatien" setzen.

| Zusatzinformatione | n II       |
|--------------------|------------|
| Farbschema         | Blau 🗸     |
| Tinubu (Code)      |            |
| SEPA - Creditor ID | 123456789  |
| IdentNr Bund       |            |
| Gesetz>            | Kroatien 🗸 |
|                    |            |

Es wird nun auf allen Ausdrucken zusätzlich die Straße aus dem Klientenstamm zusätzlich angedruckt:

| 1/15 SUPPORT                         | Coldonliate Cookkonton |
|--------------------------------------|------------------------|
| AT-1210 Wien, Schöpfleuthnergasse 22 | Saidenliste Sachkohten |

### Stammdaten => Firmenstamm => Mitarbeiter

Erfassen Sie hier die Mitarbeiter, die für die Korrektheit der Buchungen (= Kontrolluser) zuständig sind.

|    |            |       | Mitarbeiter                    |            |               |               | × |  |
|----|------------|-------|--------------------------------|------------|---------------|---------------|---|--|
| Nr | Geschlecht | Titel | Vorname                        | Tätigkeit  | Telefon       | Telefax       | ^ |  |
|    |            |       | Zuname                         | Email Adre | sse           |               |   |  |
|    |            |       | Tätigkeit - Beschreibung       |            |               |               |   |  |
| 1  | ●M ○W      |       | Thomas                         | BH         | 2700531       | 2700535       |   |  |
|    |            |       | Noll tn@schmidhuber.com        |            |               |               |   |  |
|    |            |       | IT-Projektmanager, Bilanzbuch  | hhalter    |               |               |   |  |
| 2  | ●M ○W      |       | Andreas                        | LE         | +43 1 2700531 | +43 1 2700535 |   |  |
|    |            |       | Steinhauser as@schmidhuber.com |            |               |               |   |  |
|    |            |       | Leitung Entwicklung            |            |               |               |   |  |

#### Seite 1 von 6

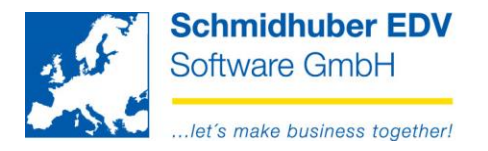

# Stammdaten => Firmenstamm => Belegarten

Hier können Sie pro Belegart den zuständigen Kontrolluser zuordnen/erfassen.

| A | Allgemein  | Einstellungen  | Steuercod | es Stapel  | DMS  | Belegvorerfassung | Faktura | Kassa |  |          |  |
|---|------------|----------------|-----------|------------|------|-------------------|---------|-------|--|----------|--|
| Γ | - Einstell | Einstellungen  |           |            |      |                   |         |       |  |          |  |
|   |            |                | _         | von Roland | atum |                   |         |       |  |          |  |
|   | Vorschla   | g Leistungsdat | um 🗆      | von Delega | atum |                   |         |       |  | _        |  |
|   | Vorschla   | g Buchungstex  | d         | keine      |      |                   |         |       |  | ~        |  |
|   | Cursor E   | luchung        |           | Belegdatu  | m    |                   |         |       |  | ~        |  |
|   | Kundend    | laten          |           | keine      |      |                   |         |       |  | <b>~</b> |  |
|   |            |                |           |            |      |                   |         |       |  |          |  |
|   | Sicht/Fi   | liale          |           |            |      |                   |         |       |  |          |  |
|   | Sicht      |                |           | Standard   |      |                   |         |       |  | <b>~</b> |  |
|   | Filiale    |                |           | Standard   |      |                   |         |       |  | <b>~</b> |  |
|   | -Belead    | ruck           |           |            |      |                   |         |       |  |          |  |
|   | Belea (R   | eport)         |           | 1          |      |                   |         |       |  |          |  |
|   | automati   | isch           |           | 1          |      |                   |         |       |  |          |  |
|   | aatomati   |                |           |            |      |                   |         |       |  |          |  |
|   | Kontrol    | le             |           |            |      |                   |         |       |  |          |  |
|   | Mitarbeit  | er             |           | Noll Thom  | as   |                   |         |       |  | <b>~</b> |  |
|   | Mitarbeit  | er             |           | Noll Thom  | as   |                   |         |       |  | <b>~</b> |  |

# Buchen => Online buchen

Der zuvor erfasste Kontrolluser wird pro Belegart im Online buchen vorgeschlagen. Sie können bei Bedarf auch pro Buchung einen anderen Kontrolluser erfassen. (F3)

|            |              | Onlin            | e buchen      |                  |               | • 🗙 |
|------------|--------------|------------------|---------------|------------------|---------------|-----|
| Belegart   | ER           | Eingangsrechnung | $\rightarrow$ | Kontrolle        | 1 Noll Thomas |     |
| Buchdatum  | 00.00.0000 🗸 | ]                |               | Archiv           |               |     |
| Belegdatum | 00.00.0000 🗸 | Belegnummer      | 3             | Externe Belegnum |               |     |

Seite 2 von 6

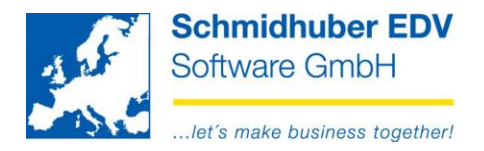

## Auswertungen => Journal => Druck

Für alle 3 Journale (Eingabe, Kreis, Gesamt) können Sie den Kontrolluser in der Option "mit 2ter Zeile" für den Druck aktivieren. Zusätzlich wird automatisch ein fortlaufender Zähler (= Counter, beginnt pro Klient und Buchungsjahr mit 1) angedruckt.

Im "Gesamt"-Journal können Sie auch die Sortierung nach diesem Counter auswählen.

| 4        |        |                     | Journa     | al         |      |            | × |
|----------|--------|---------------------|------------|------------|------|------------|---|
| Eingabe  | Kreis  | Gesam               | t Stapel   | gel. Buchu | ngen |            |   |
| Einsch   | ränkun | gen                 |            |            |      |            |   |
| Eingab   | edatum | I                   | 00.00.0    | 000 🗸      | -    | 00.00.0000 | ¥ |
| Buchun   | gsdatu | m [                 | 01.01.2    | 015 🗸      | -    | 29.02.2016 | ¥ |
| Zusatzi  | nfo    |                     | Buchungst  | text       |      |            |   |
| mit 2ter | Zeile  | <ul><li>✓</li></ul> | Kontrollus | er         |      |            | ~ |
| Sortieru | ing    |                     | Standard   |            |      |            | ¥ |
| Steuers  | ummer  | 1 🗸                 |            |            |      |            |   |

Gesamtjournal Lizenz: 10048/7.2.15 User: SUP

| Steuer Fremd<br>Haben code WCD | währungs<br>betrag                                                                                                    |
|--------------------------------|----------------------------------------------------------------------------------------------------|
| Counter / Kontrolluser         |                                                                                                    |
| 100,00                         | Test                                                                                                    |
| 5001 / 1 Noll Thomas           |                                                                                                    |
| R99                            | Test                                                                                                    |
| 5001 / 1 Noll Thomas           |                                                                                                    |
|                                | Steuer      Fremd        Haben      code      WCD        Counter / Kontrolluser      100,00        5001 / 1 Noll Thomas      R99        5001 / 1 Noll Thomas      5001 / 1 Noll Thomas |

### Auswertungen => Kontoblatt => Bildschirm

Auf dem Reiter "Kontrolluser" sehen Sie den Counter / Kontrolluser pro Buchung.

| Stammwähru | ng Fremdw  | ährung | Kostenstellen/träger | ex | t. Belegnummer   | Archiv  | Offene Posten | Kurse | Kontrolluser | •• |
|------------|------------|--------|----------------------|----|------------------|---------|---------------|-------|--------------|----|
| Buchdatum  | Belegdatum | BA     | gebucht am / User    |    | Counter / Kontr  | olluser |               |       | Salo         | lo |
| 01.01.2015 | 01.01.2015 | AR     | 05.08.2015 / 1 SUP   |    | 5075/            |         |               |       | 500,0        | 00 |
| 01.01.2015 | 01.01.2015 | BA1    | 06.03.2015 / 1 SUP   |    | 5004 /           |         |               |       | 1.100,0      | 00 |
| 01.01.2015 | 01.01.2015 | BA1    | 06.03.2015 / 1 SUP   |    | 5005 /           |         |               |       | 100,0        | 00 |
| 01.01.2015 | 01.01.2015 | ER     | 08.09.2015 / 1 SUP   |    | 5080 /           |         |               |       | -100,0       | 00 |
| 01.01.2015 | 01.01.2015 | ER     | 08.09.2015 / 1 SUP   |    | 5089 /           |         |               |       |              |    |
| 01.01.2015 | 01.01.2015 | ER     | 03.03.2015 / 1 SUP   |    | 5001 / 1 Noll Th | omas    |               |       | -100,0       | 00 |
| 01.01.2015 | 01.01.2015 | ER     | 22.09.2015 / 1 SUP   |    | 5116 /           |         |               |       | -100,0       | 00 |

#### Seite 3 von 6

| Tel +43 1 2700531 | office@schmidhuber.com | Bank Austria           | IBAN AT111200000609482500 | Handelsgericht Wien | UID ATU15137509 |
|-------------------|------------------------|------------------------|---------------------------|---------------------|-----------------|
| Fax +43 1 2700535 | www.schmidhuber.com    | KN 609482500 BLZ 12000 | BIC BKAUATWW              | FN 59 084 p         | DVR 0932400     |

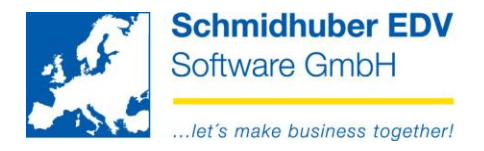

# Auswertungen => Kontoblatt => Druck

Hier können Sie bei Option "mit 2ter Zeile" ebenfalls den Kontrolluser für den Druck aktivieren.

|   | Zusatz Sachkonten | Buchungstext   | ¥ |
|---|-------------------|----------------|---|
|   | Zusatz Deb/Kred   | Information    | v |
|   | Zusatz 1 Deb/Kred | Buchungstext   | v |
|   | Periode 13        | mit 13 Periode | v |
| 1 | Zession 🗌         |                | v |
|   | mit 2ter Zeile 🗹  | Kontrolluser   | v |
|   | Sortierung        | Standard       | v |

| Fwcd          | Fremdwährung | Betrao Soll          | Betrag Haben | fortl. Saldo |
|---------------|--------------|----------------------|--------------|--------------|
| Aliquotierung | Kurs         | Counter / Kontrollus | ser          |              |
|               |              | 500,00               |              | 500,00       |
|               |              | 5075 /               |              |              |
|               |              | 1.100,00             |              | 1.600,00     |
|               |              | 5004 /               |              |              |
|               |              | 100,00               |              | 1.700,00     |
|               |              | 5005 /               |              |              |
|               |              |                      | 100,00       | 1.600,00     |
|               |              | 5080 /               |              |              |
|               |              |                      |              | 1.600,00     |
|               |              | 5089 /               |              |              |
|               |              |                      | 100,00       | 1.500,00     |
|               |              | 5001 / 1 Noll Thoma  | as           |              |
|               |              |                      | 100,00       | 1.400,00     |
|               |              | 5116 /               |              |              |

# Anzeige in der Buchungszeile

(rechte Maustaste => Buchungszeile)

| Use  | r          |            | 1 SUP (SUPERVI       | SOR) / ( | 03.03.2015     |                 |        |
|------|------------|------------|----------------------|----------|----------------|-----------------|--------|
| Kont | trolluse   | r          | 1 Thomas Noll /      | 5001     |                |                 |        |
| Buck | hungsda    | atum       | 01.01.2015           | 2015/    | 01 Belegnun    | nmer 1          |        |
| Bele | Belegdatum |            | 01.01.2015           |          | ext. Beleg     | gnummer 1       |        |
| к    | onto       |            | Bezeichnung          |          | Betrag<br>Soll | Betrag<br>Haben |        |
| 3000 | )0         | Testliefer | ant                  |          |                |                 | 100,00 |
| 3300 | )          | Lieferver  | bindlichkeiten Inlai | nd       |                |                 |        |
| 7000 | )          | sonst. Au  | Ifwand               |          | 100,00         |                 |        |

#### Seite 4 von 6

Schmidhuber EDV Software Gesellschaft m.b.H. | Schöpfleuthnergasse 22 | A-1210 Wien

Tel +43 1 2700531

office@schmidhuber.com Fax +43 1 2700535 www.schmidhuber.com

Bank Austria KN 609482500 | BLZ 12000 | BIC BKAUATWW

IBAN AT111200000609482500

Handelsgericht Wien FN 59 084 p

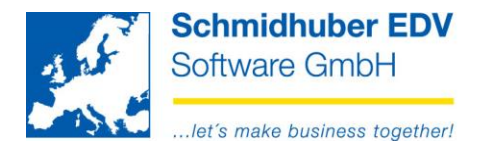

## Anzeige/Änderung unter "Ändern Kontozeile" (rechte Maustaste => Ändern Kontozeile)

| A          |                    |                |                          |         | Änd                    | ern Konto                                        |  |  |
|------------|--------------------|----------------|--------------------------|---------|------------------------|--------------------------------------------------|--|--|
| 1 S        | UP (SUPE           | RVISOR)        | 03.03.2015               |         |                        |                                                  |  |  |
| Kor        | ntrolluse          | er 👘           | Noll Thomas              |         | V / 5001               |                                                  |  |  |
| Buo<br>Bel | :hungsd<br>egdatun | atum<br>n      | 01.01.2015<br>01.01.2015 | 2015/01 | 1 Belegnu<br>ext. Bele | Belegnummer 1<br>ext. Belegnummer <mark>1</mark> |  |  |
|            | Konto              | Gegen<br>konto | Buchungstext             |         | Betrag Soll            | Betrag Haben                                     |  |  |
|            | 30000              | 7000           | Test                     |         |                        | 100,00                                           |  |  |
|            | 3300               | 30000          | Test                     |         |                        | 100,00                                           |  |  |
|            | 7000               | 30000          | Test                     |         | 100,00                 |                                                  |  |  |

# Sonderprogramme => Dateiverwaltung => Änderungsdienste => Ändern Kontrolluser

Hier erhalten Sie eine Übersicht von Buchungen und dem eingetragenen Kontrolluser. So können Sie schnell Änderungen des Kontrollusers vornehmen oder einen fehlenden Kontrolluser nachtragen.

Einschränkungsmöglichkeiten:

- Buchungsdatum von/bis
- Belegdatum von/bis
- Belegart
- Auswahl
  - Alle
    nur Leere
    nur Befüllte
    Sie erhalten alle Buchungen (mit/ohne Kontrolluser)
    Sie erhalten nur Buchungen, wo kein Kontrolluser erfasst wurde (zB. für Nachtragung)
     nur Befüllte
     Sie erhalten alle Buchungen mit dem darunter ausgewählten Kontrolluser (zB. für Änderungen)

- • • 15 Kontrolluser V Auswahl 00.00.0000 Buchungsdatum 00.00.0000 v nur Leere v V Kontrolluser Belegdatum 00.00.0000 00.00.0000 v V Belegart V

Starten Sie die Auswahl der Buchungen mit Execute [F11].

#### Seite 5 von 6

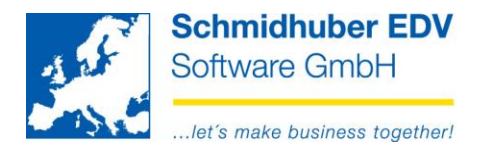

Bewegen Sie die Maus über das Feld "Kontrolluser" bei einer Buchung, wird Ihnen die Standardeinstellung der Belegart als Tooltip angezeigt.

| Kontrolluser  |                                |            |              |                 |     |              |     |                     | - • ×    |
|---------------|--------------------------------|------------|--------------|-----------------|-----|--------------|-----|---------------------|----------|
| Buchungsdatum |                                | 00.00.0000 | _            | 00.00.000       | 00  | Auswahl      |     | nur Befüllte        | <b>v</b> |
| Belegdatum    |                                | 00.00.0000 | —            | 00.00.000       | 00  | Kontrolluser |     |                     | V        |
| Belegart      | Belegart ER / Eingangsrechnung |            |              |                 |     |              |     |                     |          |
| Konto         | Buchungs<br>datum              | Belegdatum | Beleg<br>art | Beleg<br>nummer | S/H | Betrag       |     | Thomas Noll olluser | ^        |
| 30008         | 01.01.2015                     | 01.01.2015 | ER           | -5              | Н   | 100          | ,00 |                     | <b>v</b> |
| 30008         | 01.01.2015                     | 01.01.2015 | ER           | -4              | Н   | 100          | ,00 |                     | ¥        |

Mit der rechten Maustaste können Sie diesen Vorschlag der Belegart überall dort einsetzen, wo kein Kontrolluser erfasst wurde. (Leere <- Vorschlag)

Alternativ können Sie den Vorschlag auch in alle Buchungen eintragen lassen. (Alle <- Vorschlag) In diesem Fall werden in den Buchungen eingetragene Kontrolluser ersetzt.

|       | Buchungs   |            | Beleg | Beleg  |     |        |              |                    |  |
|-------|------------|------------|-------|--------|-----|--------|--------------|--------------------|--|
| Konto | datum      | Belegdatum | art   | nummer | S/H | Betrag | Kontrolluser |                    |  |
| 30008 | 01.01.2015 | 01.01.2015 | ER    | -5     | Н   | 100,00 |              |                    |  |
| 30008 | 01.01.2015 | 01.01.2015 | ER    | -4     | Н   | 100,00 |              | Leere <- Vorschlag |  |
| 30000 | 01.01.2015 | 01.01.2015 | ER    |        | Н   | 100,00 |              | Alle <- Vorschlag  |  |
| 30008 | 01.01.2015 | 01.01.2015 | ER    |        | Н   | 100,00 |              | V                  |  |
| 30008 | 01.01.2015 | 01.01.2015 | ER    |        | S   |        |              | ×                  |  |
| 30001 | 01 01 2015 | 01 01 2015 | FR    |        | S   |        |              |                    |  |

Seite 6 von 6

Schmidhuber EDV Software Gesellschaft m.b.H. | Schöpfleuthnergasse 22 | A-1210 Wien

Tel +43 1 2700531

IBAN AT111200000609482500

Handelsgericht Wien FN 59 084 p